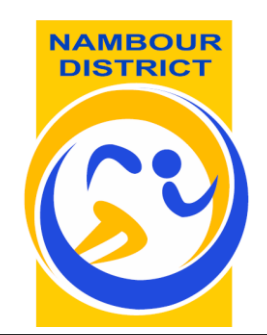

## NAMBOUR DISTRICT 10-12 YEARS SCHOOL SPORT 2020

## DISTRICT & REGIONAL PAYMENT FORM

Please follow the instructions below on how to pay

- 1. Nambour District School Sport Team Levy and Apparel.
- 2. Sunshine Coast School Sport Regional Trial Levy.

## Both of these payments need to be completed online by the due date.

No payment will be accepted at the Regional Trial.

| DISTRICT SCHOOL SHOP ONLINE LOG-IN |                                                                                                    |  |
|------------------------------------|----------------------------------------------------------------------------------------------------|--|
| Step 1                             | You must purchase a compulsory district polo shirt (\$30) and pay the NDSS levy (\$10) through<br>our online shop by the due date. |  |
|                                    | Visit School Shop Online (https://schoolshoponline.net.au/scnamboursport/index.aspx)                                               |  |
| Step 2                             | If you have not previously registered to use our online shop                                                                       |  |
|                                    | Select New Users Register Now button                                                                                               |  |
|                                    | If you have previously registered to use our online shop                                                                           |  |
|                                    | Enter the email you registered with and your account password and press the <i>Login</i> button.                                   |  |
| Step 3                             | Select <i>My Account</i> - enrol new student (if you have not already entered your child's information)                            |  |
| Step 4                             | Select <i>Go To Account</i> if you child has already been entered in our shop                                                      |  |
| Step 5                             | Select School Sport drop down menu Registrations and Levies                                                                        |  |
| Step 6                             | Select Nambour District Team Levy, sport, gender and Age Group                                                                     |  |
| Step 7                             | Select Add to Cart and Continue Shopping                                                                                           |  |
| Step 8                             | For purchasing Compulsory Polo Select School Sport drop down menu Registrations and Levies                                         |  |
| Step 9                             | Select <i>Team Apparels.</i> Choose type of apparel, sizing and <i>Add to Cart.</i>                                                |  |
| Step 10                            | Checkout – Follow payment instructions.                                                                                            |  |
| Step 11                            | Please Check your order and confirmation email. Team Apparel will be distributed through your team manager prior to regional trial |  |
| Step 12                            |                                                                                                    |  |

| PAYMENT OF SUNSHINE COAST REGIONAL SCHOOL SPORT LEVY |  |                                                                                                    |
|------------------------------------------------------|--|----------------------------------------------------------------------------------------------------|
| Step 1                                               |  | The <b>SCRSS Levy is \$23</b> payment must be made by the due date                                 |
|                                                      |  | Visit Sunshine Coast School Sport Website (https://sunshinesport.eq.edu.au)                        |
| Step 2                                               |  | Select <b>Pay Now Levies and Apparel. 'How to'</b> instructions are located beneath Pay Now button |
| Step 3                                               |  | Select <b>Sport</b>                                                                                |
| Step 4                                               |  | Select <i>Your Team</i>                                                                            |
| Step 5                                               |  | Select New User <i>Register Now</i>                                                                |
|                                                      |  | Select <i>Existing User</i> Login.                                                                 |
| Step 6                                               |  | Select <i>Login and continue</i>                                                                   |
| Step 7                                               |  | Place Order and follow Payment instructions for payment confirmation                               |
| Step 8                                               |  | Present Team Manager with <i>Proof of Payment</i>                                                  |